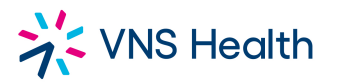

### **VNS HEALTH**

# **Stationary & Business Card Ordering Procedures**

1. Open up your Workday page and select Purchases

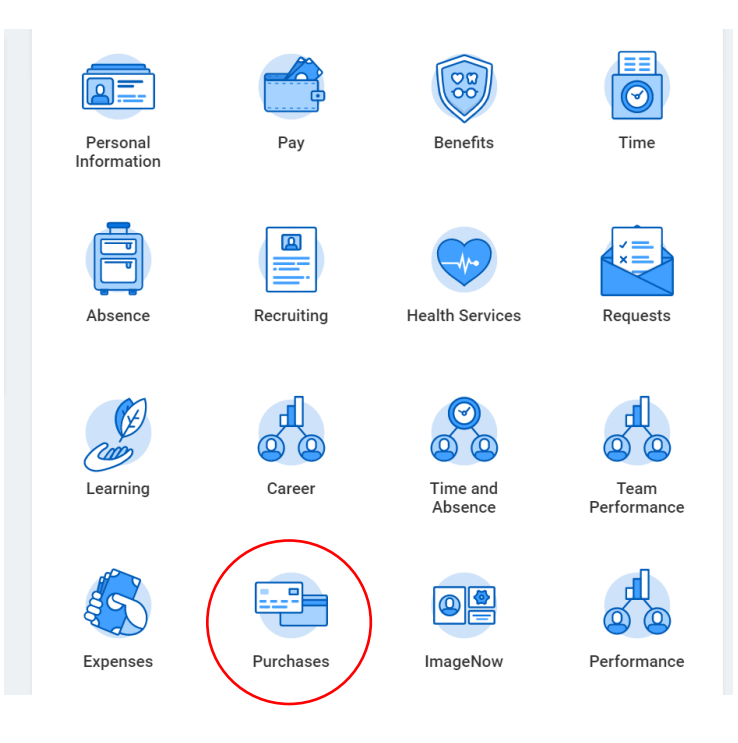

## 2. Select Connect To Supplier Website

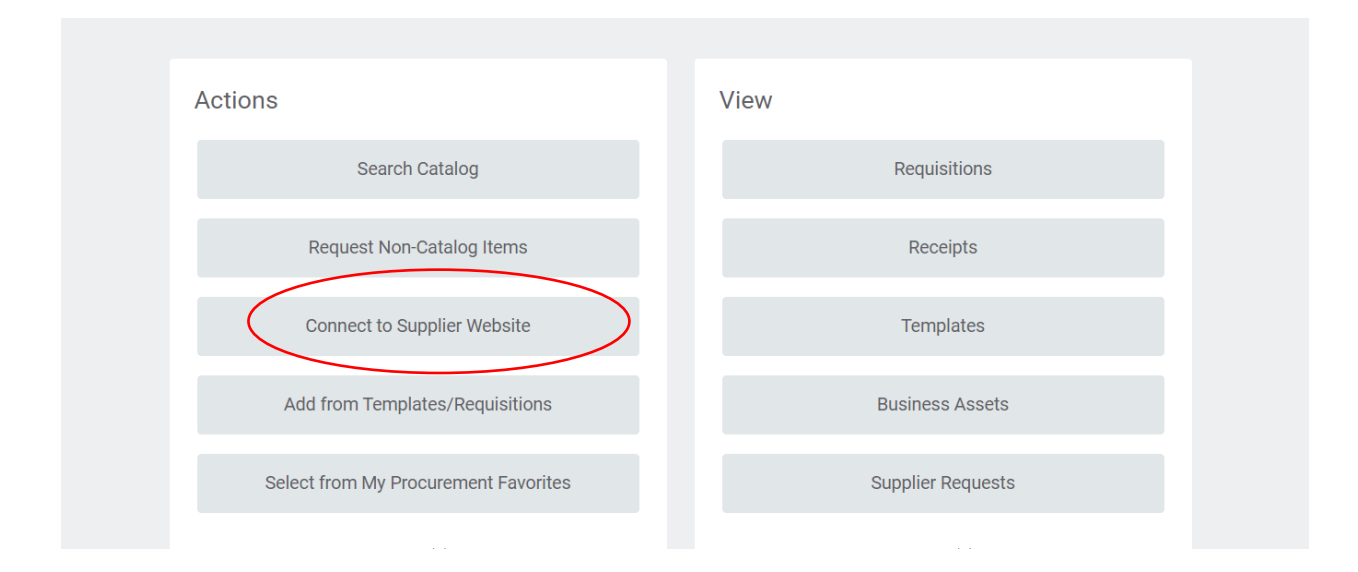

3. Confirm all required information (marked with an \*) prior to connecting. It will always default to your credentials. Select **OK** after reviewing.

| Connect     | to Supplier Website |   |    |
|-------------|---------------------|---|----|
|             |                     |   |    |
| Company *   | Search              | ≔ |    |
| Requester * | Search              | ≔ |    |
| Currency *  | Search              | ≔ |    |
| Deliver-To  | Search              | ≔ |    |
| Ship-To *   | Search              | ≔ |    |
| Cost Center |                     |   | := |
| Location    |                     |   | := |
| ок          | Cancel              |   |    |
|             |                     |   |    |

4. Select TSG and click Connect

| Supplier Websites | 4 items                     |                |                        |             | )       |
|-------------------|-----------------------------|----------------|------------------------|-------------|---------|
| Logo              | Supplier Link Name          | Multi-Supplier | Supplier               | Description |         |
|                   | The Sourcing Group PunchOut |                | THE SOURCING GROUP LLC |             | Connect |

5. Click on **Stationary** to load the catalog.

| VNS Health In Your Shopping Cart: 0 |                |           |                            |  |  |
|-------------------------------------|----------------|-----------|----------------------------|--|--|
| MY ACCOUNT SHOP                     | E-LIBRARY      | MY ORDERS | MORE                       |  |  |
| Click on a catalog or category to   | view the items |           |                            |  |  |
|                                     |                |           |                            |  |  |
|                                     |                |           | <b>◆</b> <u>∎</u> <b>◆</b> |  |  |
| VNS Health                          |                |           |                            |  |  |

6. When the catalog loads, the **<u>Shop</u>** tab will open. Select the brand identity card that you want.

| MY ACCOUNT SHOP                               | E-LIBRARY MY ORDER                 | S MORE                                                                                                    |                                            |                                  |
|-----------------------------------------------|------------------------------------|----------------------------------------------------------------------------------------------------|--------------------------------------------|----------------------------------|
| Home » Test                                   |                                    |                                                                                                    |                                            | SEARCH                           |
|                                               |                                    | -                                                                                                    |                                            |                                  |
| YS VNS Health<br>The Name the addres of the a | É Mitani<br>Disease                | Contract and the second second | ** 140 Houdh                               |                                  |
| VNS Health Business Ca<br>\$38.10             | VNS Health #10 Reg Env<br>\$198.46 | VNS Health 8 1/2 x 11<br>\$248.43                                                                                                    | VNS 4 x 6 Note Card<br>\$109.06 - \$164.73 | VNS Health BRE Env MD<br>\$51.20 |

### 7. Click on **Customize**

| MY ACCOUNT SHOP E-LIBRARY MY                    | ORDERS MORE                             |
|-------------------------------------------------|-----------------------------------------|
| Home » Test » VNS-BC - VNS Health Business Card |                                         |
|                                                 | VNS-BC - VNS Health Business Card       |
|                                                 | FOR TESTING PURPOSES ONLY. DO NOT ORDER |
|                                                 | Unit of Issue: BX/250                   |
|                                                 | Price: \$38.10                          |
| The future of care. The comfort of home.        | Quantity:<br>1<br>CUSTOMIZE             |
|                                                 |                                         |

8. Enter all information to populate the pertinent fields on the business card. This will include your name, title, department, address, email, and phone numbers.

| Customize your item |                            |                                              |  |  |  |
|---------------------|----------------------------|----------------------------------------------|--|--|--|
| SELECT PROFILE      | - + 4 ×                    | VIEW PROOF RAPPROVE & ADD 1                  |  |  |  |
| TEAM MEMBER NAME    | Team Member Name           |                                              |  |  |  |
| JOB TITLE           | Job Title                  |                                              |  |  |  |
| TEAM NAME           | Team Name                  |                                              |  |  |  |
| EMAIL               | teammember.name @vnsny.org | VNS Health                                   |  |  |  |
| TELEPHONE           | ⊤ 123.456.7890             |                                              |  |  |  |
| MOBILE              | M 123.456.7890             | The future of care. The comfort of home.     |  |  |  |
| FAX                 | F 123.456.7890             |                                              |  |  |  |
| ADDRESS LINE 1      | 1234 Main Street           |                                              |  |  |  |
| ADDRESS LINE 2      | , Suite 100                | Menale III III                               |  |  |  |
| CITY                | , Anytown                  | 7,5 VNS Health                               |  |  |  |
| STATE               | ST                         | Team Member Name                             |  |  |  |
| ZIP                 | 12345                      | Job Title<br>Team Name                       |  |  |  |
| $\langle$           | SAVE                       | T 123,456,7890 M 123,456,7890 F 123,456,7890 |  |  |  |

### When completed, click on Save.

9. On the upper right hand of the screen, click on <u>View Proof</u> and a PDF of the card will be downloaded to view the card preview.

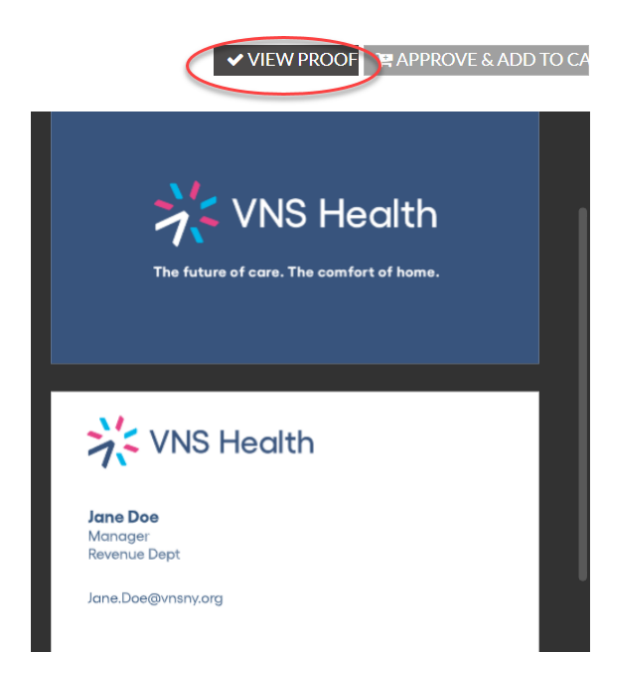

10. If satisfied, click on Approve & Add To Cart

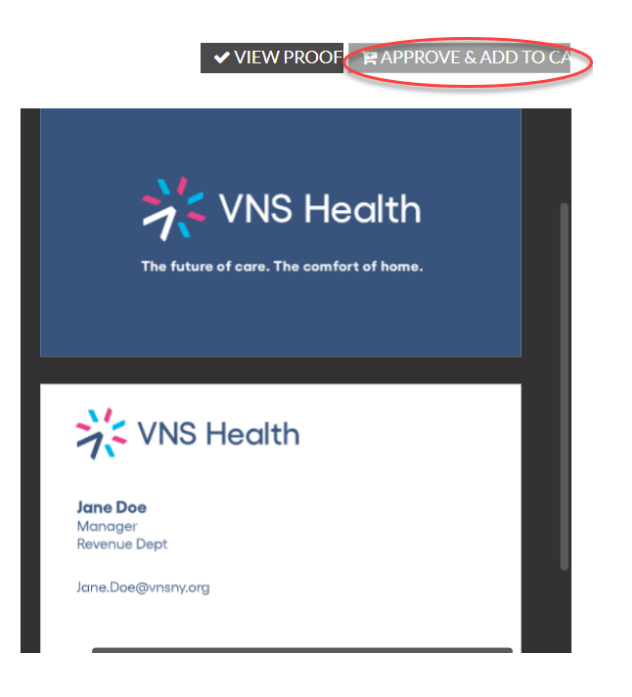

### 11. Click on Checkout.

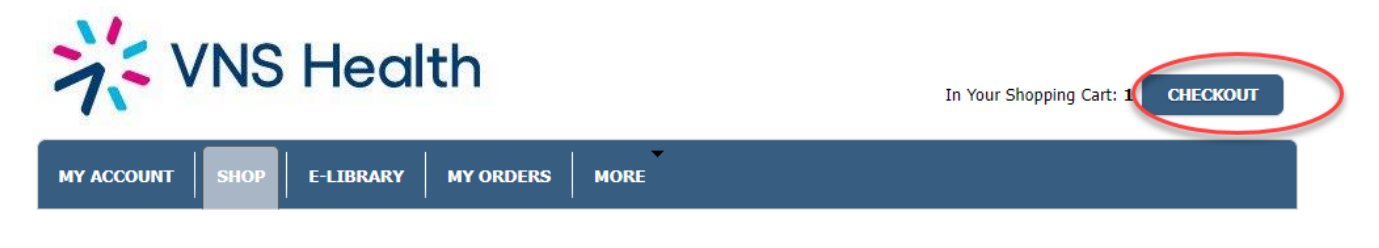

Click on a catalog or category to view the items

## 12. Your cart will now be in full view. Click on **Proceed To Checkout**

#### SHOPPING CART

| You have :    | 1 item(s) in your shopping cart. |            |           |               |                |                   |              |                          |
|---------------|----------------------------------|------------|-----------|---------------|----------------|-------------------|--------------|--------------------------|
| <u>Item #</u> | Description                      | Back Order | Order Qty | Unit of Issue | Pieces Ordered | <u>Unit Price</u> | <u>Price</u> | Actions                  |
| BC-02         | VNSNY Business Card 2            | No         | 1 🗸       | BX/250        | 250            | \$31.90           | \$31.90      | Edit Remove              |
|               |                                  |            |           |               |                |                   |              | UPDATE QUANTITIES        |
|               |                                  |            |           |               |                |                   |              | <b>Subtotal:</b> \$31.90 |
|               |                                  |            |           |               |                |                   |              | Tax: TBD                 |
|               |                                  |            |           |               |                |                   |              | Freight: TBD             |
|               |                                  |            |           |               |                |                   |              | Handling: TBD            |
|               |                                  |            |           |               |                |                   |              | Total: \$31.90           |
|               |                                  |            |           |               |                | CANCEL            | PROC         | EED TO CHECKOUT          |

#### 13. You will now be redirected to Workday. Click on Checkout

| 1 item                                      | Edit                     |                                |
|---------------------------------------------|--------------------------|--------------------------------|
| VNSNY Business Card 2 [BX/250] 1<br>\$31.90 | Description              | VNSNY Business Card 2 [BX/250] |
|                                             | Supplier Item Identifier | BC-02                          |
|                                             | Spend Category           | Printing                       |
|                                             | Supplier                 | THE SOURCING GROUP LLC         |
|                                             | Supplier Contract        | (empty)                        |
|                                             | Quantity                 | 1                              |
| Checkout Continue Shopping 🔻                |                          |                                |
|                                             | Unit Cost                | 31.90                          |

| <ul> <li>Shippin</li> </ul>              | ng Address                                                                  |
|------------------------------------------|-----------------------------------------------------------------------------|
| Deliver-To                               | 220 East 42nd Street > Floor 6                                              |
| Ship-To Address                          | 220 East 42nd Street<br>New York, NY 10017-5803<br>United States of America |
| ✓ Requis                                 | ition Information                                                           |
| Request Date                             | * 06/24/2021                                                                |
| Currency                                 | * × USD … :≡                                                                |
| Credit Card                              |                                                                             |
| High Priority                            |                                                                             |
| Sourcing Buyer<br>Submit<br>Submitted by | Save for Later Continue Shopping ····                                       |
|                                          |                                                                             |

15. If you want to change the ship to address, click on the "twinkie" option to Edit Address.

| <ul> <li>Requisition Information</li> </ul> |                |                   |                        |  |  |
|---------------------------------------------|----------------|-------------------|------------------------|--|--|
| Request Date                                | * 06/24/2021   |                   |                        |  |  |
| Currency                                    | * × USD …      | :=                | Edit Address<br>Cancel |  |  |
| Submit                                      | Save for Later | Continue Shopping |                        |  |  |
| -                                           |                |                   |                        |  |  |

16. Select the  $\underline{\text{Alternate Address}}$  box and click  $\underline{\text{Add}}$ 

| Click Apply to use the deliver-to and ship-to address on the requisition header and all lines. |                                              |  |  |
|------------------------------------------------------------------------------------------------|----------------------------------------------|--|--|
| Deliver-To                                                                                     | × 220 East 42nd Street > Floor 6 $\cdots$ := |  |  |
| Ship-To Address                                                                                | (empty)                                      |  |  |
| Use Alternate Address                                                                          |                                              |  |  |
| Add                                                                                            |                                              |  |  |

#### 17. Enter the address and all required information and click Apply

| Effective Date | * 06/24/2021                        |
|----------------|-------------------------------------|
| Country        | ★ United States of America $[Z]$ := |
| Address Line 1 | *                                   |
| Address Line 2 |                                     |
| City           | *                                   |
| State          | *                                   |
| Postal Code    | *                                   |
| County         |                                     |
| Heann          |                                     |
| Apply          | Cancel                              |

18. When finished hit **<u>Submit</u>** 

| / |               |                |                       |
|---|---------------|----------------|-----------------------|
|   | Submit        | Save for Later | Continue Shopping ••• |
| R | BC-02 (5).pdf | ^              |                       |

19. You have now completed the process. The requisition has been submitted for the approval workflow.

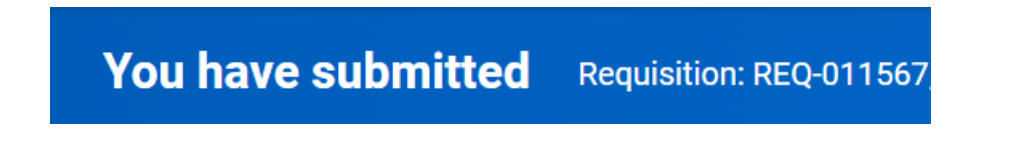

Once all of the workflow approvals have been completed, you will receive an email indicating that the order has been processed.

Stationary will take up to five business days to be processed, shipped and received.

If you have any questions regarding ordering stationary, please feel free to contact <u>ProcurementContractMgt@VNSNY.org</u>